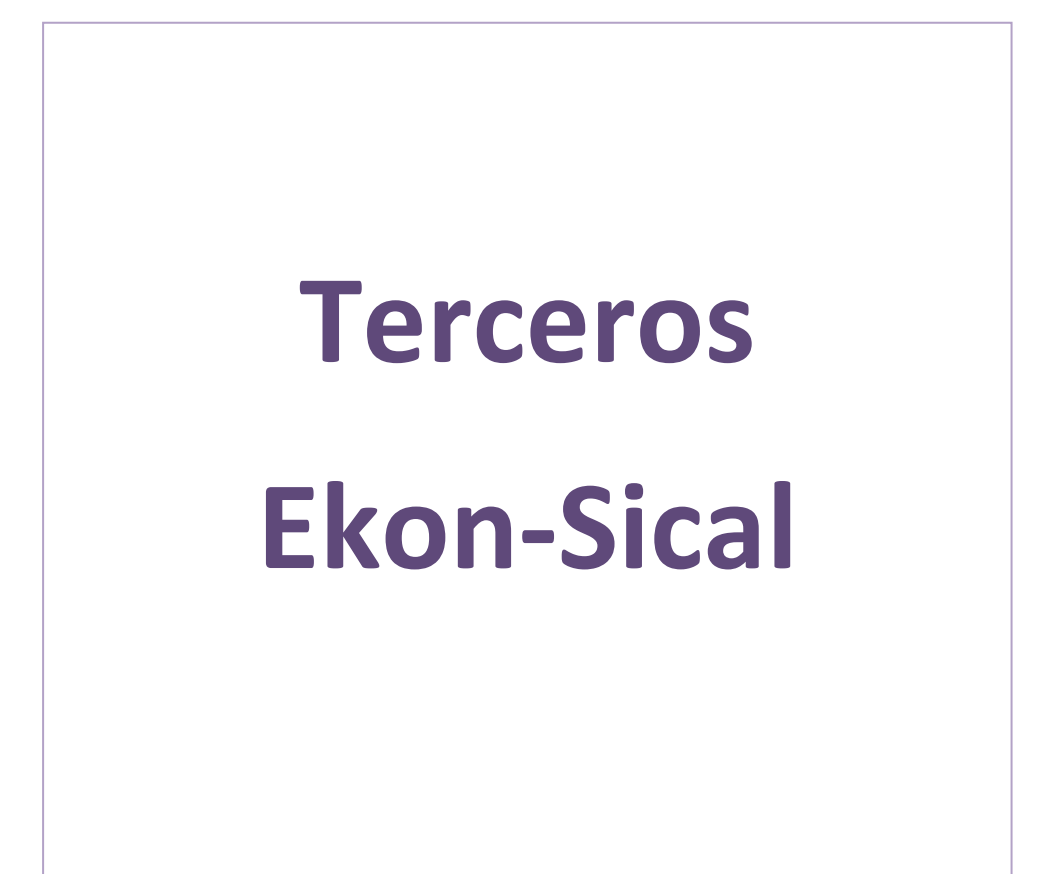

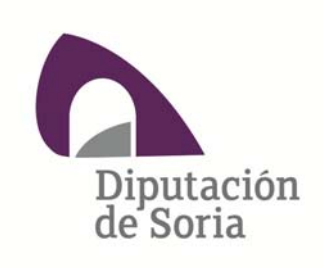

Departamento de Informática

### TERCEROS

En la aplicación hay dos puntos de menú donde pueden tratarse los terceros dentro de SP Base y en la contabilidad en la entrada específica de Terceros.

El motivo de esta duplicidad se corresponde con el hecho de que en el SP Base la tabla de terceros se utiliza para otras aplicaciones y es común a todas, yo la llamaría de Personas, y contiene los datos de identificación y de localización. Cuando a esas personas se añaden datos de tipo financiero se convierte en Tercero, si se le añaden datos tributarios se convertirá en contribuyente, etc.

Es decir en la parte superior están los datos generales de una persona física o jurídica y en la parte de abajo los datos que le convierten en tercero. Desde este punto de vista vamos a ver las diferentes opciones que tenemos.

#### **1.- SP BASE TERCEROS**

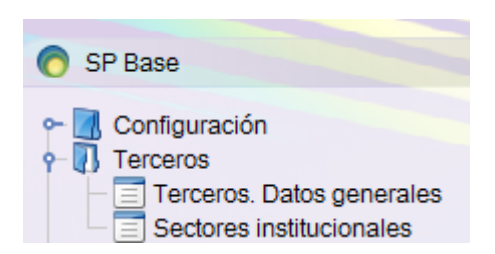

Para poder utilizar un tercero en la contabilidad tiene que estar dado de alta esta opción de menú, ya veremos cómo desde la opción de contabilidad podremos dar de alta un tercero sin tener que venir a esta opción de menú.

#### **1.1 TERCEROS. DATOS GENERALES**

Si pulsamos esta opción de menú, como en casi todas las opciones de esta aplicación, antes del mantenimiento (altas, bajas, modificaciones) sale una pantalla de selección para que seleccionemos a un tercero y poder modificar sus datos o para dar un alta con el comando

Como en todos los mantenimientos, o formularios tenemos la barra de comandos, la parte de filtrado de datos y la parte del resultado de los filtros.

| Terceros. Datos generales                                                                                                    |                                                                                                    |                                                                                                    |                                                                                                    |               |
|----------------------------------------------------------------------------------------------------|----------------------------------------------------------------------------------------------------|----------------------------------------------------------------------------------------------------|----------------------------------------------------------------------------------------------------|---------------|
| Edición Acciones Ayuda                                                                                                    |                                                                                                    |                                                                                                    |                                                                                                    |               |
|                                                                                                    |                                                                                                    | Bar                                                                                                    | ra de comandos                                                                                                    |               |
| Búsqueda                                                                                                    |                                                                                                    |                                                                                                    |                                                                                                    |               |
| Filtro                                                                                                    |                                                                                                    |                                                                                                    | 0                                                                                                    |               |
| Cód. tercero                                                                                                    | Nombre o razón social                                                                                                    | Estado                                                                                                    | •                                                                                                    |               |
| Tipo de persona                                                                                                    | Provincia                                                                                                    | Cód. población                                                                                                    | <b>P</b>                                                                                                    |               |
| País                                                                                                    | Documento                                                                                                    | ←                                                                                                    |                                                                                                    | _ Filtros     |
| Mis filtros                                                                                                    | v                                                                                                    |                                                                                                    |                                                                                                    |               |
| Aplicar filtro Limpia                                                                                                    | r filtro Filtro avanzado 6                                                                                                    | suardar filtro                                                                                                    | Borrar filtro                                                                                                    |               |
| Nombre o razón social                                                                                                    | Cód. tercero Tipo de persona                                                                                                    | Documento Provinci                                                                                                | ia País Estado 📴 🚤                                                                                                    | Añadir campos |
| GOMEZ IN IED                                                                                                    | 1 Física                                                                                                    | Soria                                                                                                    | Espa Activo 🖉 🚺                                                                                                    |               |
| RUIZ F                                                                                                    | 2 Física                                                                                                    | Soria                                                                                                    | Espa Activo                                                                                                    | de filtros, o |
| ALVAF                                                                                                    | 3 Física                                                                                                    | Soria                                                                                                    | Espa Activo                                                                                                    | quitar        |
|                                                                                                    |                                                                                                    |                                                                                                    |                                                                                                    | i uullat.     |
| ARRIB                                                                                                    | 4 Física                                                                                                    | Soria                                                                                                    | Espa Activo                                                                                                    | aantan        |
| ARRIB<br>BLAS (                                                                                                    | 4 Física<br>5 Física                                                                                                    | Soria<br>Soria                                                                                                    | Espa Activo<br>Espa Activo                                                                                                    |               |
| ARRIB<br>BLAS (<br>CACH                                                                                                    | 4 Física<br>5 Física<br>6 Física                                                                                                    | Soria<br>Soria<br>Soria                                                                                           | Espa Activo<br>Espa Activo<br>Espa Activo                                                                                                    |               |
| ARRIE<br>BLAS (<br>CACH<br>CASAI                                                                                                    | 4 Física<br>5 Física<br>6 Física<br>7 Física                                                                                                    | Soria<br>Soria<br>Soria<br>Soria                                                                                  | Espa Activo<br>Espa Activo<br>Espa Activo<br>Espa Activo                                                                                                    |               |
| ARRIB<br>BLAS (<br>CACH<br>CASAL<br>CERR                                                                                                    | 4 Física<br>5 Física<br>6 Física<br>7 Física<br>8 Física                                                                                                    | Soria<br>Soria<br>Soria<br>Soria<br>Soria                                                                         | Espa Activo<br>Espa Activo<br>Espa Activo<br>Espa Activo<br>Espa Activo                                                                                                    |               |
| ARRIB<br>BLAS (<br>CACH<br>CASAL<br>CERR<br>GARCI                                                                                                   | 4 Física<br>5 Física<br>6 Física<br>7 Física<br>8 Física<br>9 Física                                                                                            | Soria<br>Soria<br>Soria<br>Soria<br>Soria<br>Soria                                                                | Espa Activo<br>Espa Activo<br>Espa Activo<br>Espa Activo<br>Espa Activo<br>Espa Activo                                                                                                    | Datos         |
| ARRIB<br>BLAS (<br>CACH<br>CASAI<br>CERR<br>GARCI<br>HERN, R                                                                                        | 4 Física<br>5 Física<br>6 Física<br>7 Física<br>8 Física<br>9 Física<br>10 Física                                                                               | Soria<br>Soria<br>Soria<br>Soria<br>Soria<br>Soria<br>Soria                                                       | Espa Activo<br>Espa Activo<br>Espa Activo<br>Espa Activo<br>Espa Activo<br>Espa Activo<br>Espa Activo                                                                                                    | Datos         |
| ARRIB<br>BLAS (<br>CACH<br>CASAI<br>CERR<br>GARC<br>HERN, R<br>HERA                                                                                 | 4 Física<br>5 Física<br>6 Física<br>7 Física<br>8 Física<br>9 Física<br>10 Física<br>11 Física                                                                  | Soria<br>Soria<br>Soria<br>Soria<br>Soria<br>Soria<br>Soria<br>Soria                                              | Espa Activo<br>Espa Activo<br>Espa Activo<br>Espa Activo<br>Espa Activo<br>Espa Activo<br>Espa Activo<br>Espa Activo                                                                                                    | Datos         |
| ARRIB<br>BLAS (<br>CACH<br>CASAC<br>CERR<br>GARC<br>HERN, R<br>HERA<br>JIMEN                                                                        | 4 Física<br>5 Física<br>6 Física<br>7 Física<br>8 Física<br>9 Física<br>10 Física<br>11 Física<br>12 Física                                                     | Soria<br>Soria<br>Soria<br>Soria<br>Soria<br>Soria<br>Soria<br>Soria<br>Soria                                     | Espa Activo<br>Espa Activo<br>Espa Activo<br>Espa Activo<br>Espa Activo<br>Espa Activo<br>Espa Activo<br>Espa Activo<br>Espa Activo                                                                                           | - Datos       |
| ARRIB<br>BLAS (<br>CACH<br>CASAE<br>CERR<br>GARCI<br>HERN<br>R<br>HERA<br>JIMEN<br>LACAF                                                            | 4 Física<br>5 Física<br>6 Física<br>7 Física<br>8 Física<br>9 Física<br>10 Física<br>11 Física<br>12 Física<br>13 Física                                        | Soria<br>Soria<br>Soria<br>Soria<br>Soria<br>Soria<br>Soria<br>Soria<br>Soria<br>Soria                            | Espa Activo<br>Espa Activo<br>Espa Activo<br>Espa Activo<br>Espa Activo<br>Espa Activo<br>Espa Activo<br>Espa Activo<br>Espa Activo                                                                                           | Datos         |
| ARRIB<br>BLAS (<br>CACH<br>CASAI<br>CERR<br>GARCI<br>HERN<br>R<br>HERA<br>JIMEN<br>LACAF<br>LAVILI                                                  | 4 Física<br>5 Física<br>6 Física<br>7 Física<br>8 Física<br>9 Física<br>10 Física<br>11 Física<br>12 Física<br>13 Física<br>14 Física                           | Soria<br>Soria<br>Soria<br>Soria<br>Soria<br>Soria<br>Soria<br>Soria<br>Soria<br>Soria                            | Espa Activo<br>Espa Activo<br>Espa Activo<br>Espa Activo<br>Espa Activo<br>Espa Activo<br>Espa Activo<br>Espa Activo<br>Espa Activo<br>Espa Activo<br>Espa Activo                                                             | Datos         |
| ARRIB<br>BLAS (<br>CACH<br>CASAL<br>CASAL<br>CERR<br>GARCI<br>HERN<br>HERAS<br>JIMEN<br>LACAF<br>LACAF<br>LAVILL<br>MARTI                           | 4 Física<br>5 Física<br>6 Física<br>7 Física<br>9 Física<br>9 Física<br>10 Física<br>11 Física<br>12 Física<br>13 Física<br>14 Física                           | Soria<br>Soria<br>Soria<br>Soria<br>Soria<br>Soria<br>Soria<br>Soria<br>Soria<br>Soria<br>Soria                   | Espa Activo<br>Espa Activo<br>Espa Activo<br>Espa Activo<br>Espa Activo<br>Espa Activo<br>Espa Activo<br>Espa Activo<br>Espa Activo<br>Espa Activo<br>Espa Activo<br>Espa Activo                                              | Datos         |
| ARRIB<br>BLAS (<br>CACH<br>CASAL<br>CASAL<br>CERR<br>GARC<br>HERN<br>HERN<br>HERA<br>JIMEN<br>LACAF<br>LACAF<br>LACAF<br>LAVILL<br>MARTI<br>EIANO   | 4 Física<br>5 Física<br>6 Física<br>7 Física<br>8 Física<br>9 Física<br>10 Física<br>11 Física<br>12 Física<br>13 Física<br>14 Física<br>15 Física<br>16 Física | Soria<br>Soria<br>Soria<br>Soria<br>Soria<br>Soria<br>Soria<br>Soria<br>Soria<br>Soria<br>Soria<br>Soria          | Espa Activo<br>Espa Activo<br>Espa Activo<br>Espa Activo<br>Espa Activo<br>Espa Activo<br>Espa Activo<br>Espa Activo<br>Espa Activo<br>Espa Activo<br>Espa Activo<br>Espa Activo<br>Espa Activo                               | Datos         |
| ARRIB<br>BLAS (<br>CACH<br>CASAD<br>CERR<br>GARC<br>GARC<br>HERN<br>HERN<br>R<br>HERA<br>JIMEN<br>LACAF<br>LAVILL<br>MARTI<br>MADR<br>MEDR<br>MIGUE | 4 Física<br>5 Física<br>6 Física<br>7 Física<br>8 Física<br>9 Física<br>10 Física<br>11 Física<br>12 Física<br>13 Física<br>14 Física<br>16 Física<br>16 Física | Soria<br>Soria<br>Soria<br>Soria<br>Soria<br>Soria<br>Soria<br>Soria<br>Soria<br>Soria<br>Soria<br>Soria<br>Soria | Espa Activo<br>Espa Activo<br>Espa Activo<br>Espa Activo<br>Espa Activo<br>Espa Activo<br>Espa Activo<br>Espa Activo<br>Espa Activo<br>Espa Activo<br>Espa Activo<br>Espa Activo<br>Espa Activo<br>Espa Activo<br>Espa Activo | - Datos       |

1.1.1.-En la parte de comandos, que siempre es la misma en todas las pantallas, aparece iluminado lo que se puede hacer en cada momento

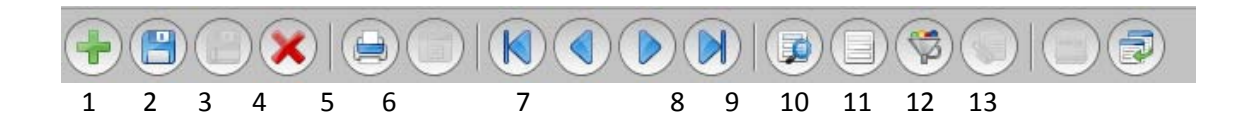

1.- Dar de alta un nuevo registro

2.- Grabar el movimiento

3.- Duplicar el registro que hay en pantalla y hacer sobre él las modificaciones oportunas antes de grabarlo. Facilita el trabajo en movimientos repetitivos que haya que cambiar alguna cosa solamente.

4.- Anula la operación que estamos haciendo.

5.- Imprimir el documento de una operación o un listado.

6.- Vista previa del documento.

7.- Botones de navegación, primer registro, anterior, siguiente y último registro siguiendo el orden de la imagen.

8.- Modificar consulta sobre la selección actual.

9.- Muestra una rejilla con todos los registros de la selección actual.

10.- Permite personalizar una consulta sobre las operaciones correspondientes al punto de menú.

11.- Es el icono correspondiente a la gestión documental y se activa cuando en el mantenimiento se pueden adjuntar documentos. Para que en un mantenimiento se pueda adjuntar un documento tiene que configurarse la aplicación.

12.-Permite anotar notas sobre el movimiento que tenemos en pantalla, estas notas son visibles por todos los usuarios.

13.- Permite desacoplar la pantalla del mantenimiento del panel de la aplicación.

1.1.2.- En la parte de selección nos encontramos con una serie de campos para realizar una selección de los registros que aparecerán en la parte tercera de registros, también aparecen una serie de botones que nos permiten una vez puestas las condiciones acceder a los datos. Los campos que se muestran para hacer la selección dependen de cada punto del menú y de la operación que se quiera realizar. Se pueden modificar y ahora vamos a ver como:

| Búsqueda        |   |                       |   |                |   |
|-----------------|---|-----------------------|---|----------------|---|
| Filtro          |   |                       |   |                | Ô |
| Cód. tercero    |   | Nombre o razón social |   | Estado         | ¥ |
| Tipo de persona | • | Provincia             | ۵ | Cód. población | ۵ |
| País            | ٩ | Documento             |   |                |   |
| Mis filtros     |   |                       | v |                |   |

Si pulsamos sobre la marca señalada en la imagen, terceros datos generales, aparece:

| Campos disponibles  |         | Campos seleccionados  |
|---------------------|---------|-----------------------|
| Acción              | Agregar | Nombre o razón social |
| Actividad           |         | Cód. tercero          |
| Agrup. entidades    |         | Tipo de persona       |
| Alias               |         | Documento             |
| Bloque              |         | Provincia             |
| CNAE                |         | País                  |
| CP                  |         | Estado                |
| Carácter de control | Quitar  |                       |
| Correo electrónico  | Cubic   |                       |
| Cód. INE            | Subir   |                       |
| Cód población       | Bajar   |                       |

En la parte de la izquierda aparecen los campos disponibles, a la derecha los que ya aparecen el formulario anterior, y que por lo tanto ya están visibles y en el medio varios botones que nos permiten hacer lo siguiente:

Agregar. Seleccionar para que aparezca en el formulario, cuando lo tenemos seleccionado a la izquierda

Quitar: Para un campo de la derecha, previamente seleccionado lo quitemos de formulario.

Los botones de subir y bajar aplicados sobre un campo seleccionado de la derecha nos permiten que aparezca en una posición u otra dentro del formulario.

| Aplicar filtro | Limpiar filtro   | Filtro avanzado | Guardar filtro | Borranfiltro                    |
|----------------|------------------|-----------------|----------------|---------------------------------|
| 7 prices marc  | annipital inte e |                 |                | And add And a Market of Andread |

Una vez rellenados los campos de la parte de selección le damos al botón de aplicar filtro y nos aparecen en la parte de abajo los registros objeto de la selección.

El botón limpiar filtro borra los campos que hayamos rellenado en la parte de arriba para hacer la selección, y de esta forma poder poner otras condiciones nuevas.

Filtro avanzado:

| Terceros. Datos generales |               |                           |               |        |   | x |
|---------------------------|---------------|---------------------------|---------------|--------|---|---|
| * Código                  |               | * Estado                  | •             |        |   |   |
| * Nombre completo         |               |                           |               |        |   |   |
| General                   |               |                           |               |        |   |   |
| Identificación            |               |                           |               |        | Ô | A |
| * Tipo de persona         | •             | Sexo                      | Ŧ             |        |   |   |
| Tipo de documento         | •             | Doc. identidad            |               |        |   |   |
| * Razón social            | Tipo de docum | ento. Tipo de documento d | le identidad. |        |   |   |
| Partíc. primer apellido   |               | Primer apellido           |               |        |   |   |
| Partíc. segundo apelli    |               | Segundo apellido          |               |        |   | = |
|                           |               | Nombre                    |               |        |   |   |
| Domicilio                 |               |                           |               |        | 0 |   |
| País                      | Q             | Provincia                 | ٥             |        | - |   |
| Población                 | 0             | * Nombre de población     |               |        | - |   |
| Código postal             |               | Código INE de vía         |               | Sigla  | - |   |
| Posición                  | •             | Vía pública               |               |        |   | ш |
| Número superior           |               | Letra superior            |               |        |   |   |
| Número inferior           |               | Letra inferior            |               |        |   |   |
| Hectómetro                |               | Kilómetro                 |               |        |   | ш |
| Bloque                    |               | Escalera                  |               | Planta |   |   |
| Puerta                    |               | Resto                     |               |        |   |   |
| Aceptar                   | Cancelar      |                           |               |        |   |   |

Nos permite tener al formulario de aplicaciones presupuestarias y hacer una selección por los campos del formulario. Tal como aparece en el gráfico por económico. Cuando le damos a aceptar aparecerá en la parte de datos los registros seleccionados.

### 1.1.3 PARTE DE DATOS

| Nombre o razón social   | Cód. tercero | Tipo de persona | Documento | Provincia | País | Estado |
|-------------------------|--------------|-----------------|-----------|-----------|------|--------|
| AYTO, BARAONA           | /5           | Juridica        | P4204700A | Soria     | Espa | ACTIVO |
| AYTO, BARCA             | 76           | Jurídica        | P4204800I | Soria     | Espa | Activo |
| AYTO, BARCONES          | 77           | Jurídica        | P4204900B | Soria     | Espa | Activo |
| AYTO, BAYUBAS DE ABAJO  | 78           | Jurídica        | P4205100C | Soria     | Espa | Activo |
| AYTO, BAYUBAS DE ARRIBA | 79           | Jurídica        | P4205200A | Soria     | Espa | Activo |
| AYTO, BERATON           | 80           | Jurídica        | P4205500D | Soria     | Espa | Activo |
| AYTO. BERLANGA DE DUERO | 81           | Jurídica        | P4205600B | Soria     | Espa | Activo |
|                         |              |                 |           |           |      |        |

De los registros seleccionados se accede a su mantenimiento pulsando en la columna que aparece en color azul, o dando a la opción de crear registro.

### 1.1.4 FORMULARIO DE DATOS

| 👩 [0001] Terceros. Datos g | enerales      |   |                           |              |              |                  |    |
|----------------------------|---------------|---|---------------------------|--------------|--------------|------------------|----|
| Edición Acciones Ayud      | а             |   |                           |              |              |                  |    |
|                            |               |   |                           |              |              |                  |    |
| * Código                   |               |   | * Estado Activo           | -            |              |                  |    |
| * Nombre completo          |               |   |                           |              |              |                  |    |
| General                    |               |   |                           |              |              |                  |    |
| Identificación             |               |   | Seleccionar tipo          | de documento |              | Se rellenan esto | )S |
| * Tipo de persona          | Física        | - | Sexo                      | ×            | /            | datos, es resto  | se |
| Tipo de documento          | Sin documento | - | Doc. identidad            |              |              | auto-rellena     |    |
| * Razón social             |               |   |                           |              |              |                  |    |
| Partíc. primer apellido    |               |   | Primer apellido           |              | ×            |                  |    |
| Partíc. segundo apell      |               |   | Segundo apellido          |              |              |                  |    |
|                            |               |   | Nombre                    |              |              |                  |    |
|                            |               |   |                           |              |              |                  |    |
| Domicilio                  | _             |   |                           |              |              | •                |    |
| País                       | España        | , | Provincia Soria           | ₽            |              |                  |    |
| Población                  | <u>Soria</u>  | , | * Nombre de poblaci Soria |              |              |                  |    |
| Código postal              |               |   | Código INE de vía         |              | Sigla        | -                |    |
| Posición                   | Anterior      | • | Vía pública               |              |              |                  |    |
| Número superior            |               |   | Letra superior            |              |              |                  |    |
| Número inferior            |               |   | Letra inferior            |              |              |                  |    |
| Hectómetro                 |               |   | Kilómetro                 |              |              |                  |    |
|                            |               |   |                           |              |              | re to            |    |
|                            |               |   |                           |              |              |                  |    |
| Contacto                   |               |   |                           |              |              | Ö                |    |
| Teléfono                   |               | 2 | Móvil                     | 2            | Fax          | ē                |    |
| Correo electrónico         |               |   |                           |              | Idioma Españ | ol               |    |
| Clasificación sectorial    |               |   |                           |              |              | 0                |    |
| CNAE                       |               |   |                           |              |              | P                |    |
| Actividad                  |               |   |                           |              |              | Q                |    |
| Sector institucional       |               |   |                           |              |              | Q                |    |

Solo es necesario rellenar los campos marcados con '\*' ya que son obligatorios

Como en todos los mantenimientos, cuando hay campos en gris y blanco se puede seleccionar algo con el botón derecho del ratón.

## **1.2.- SECTORES INSTITUCIONALES**

Es una tabla auxiliar que nos permite dar de alta registros para utilizarlos en terceros. Cuando pulsamos en la opción de menú aparece una tabla en la que se pueden incluir registros directamente en la tabla, o modificar registros.

| Sectores institucionales |                                      |                                                   |
|--------------------------|--------------------------------------|---------------------------------------------------|
| Edición Acciones Ayuda   |                                      |                                                   |
|                          |                                      |                                                   |
| * Código                 | Descripción                          |                                                   |
|                          |                                      |                                                   |
| 10                       | Estado                               | Descripción. Descripción del sector institucional |
| 11                       | Organismos Autónomos Administrativos |                                                   |
| 12                       | ORGANISMOS AUTÓNOMOS ADMINISTRATIVOS |                                                   |
| 13                       | Seguridad Social                     |                                                   |
| 14                       | Corporaciones locales                |                                                   |
| 15                       | Comunidades autónomas                |                                                   |
| 16                       | Otros Entes Públicos                 |                                                   |
| 17                       | Empresas Públicas                    |                                                   |
| 18                       | Empresas Privadas                    |                                                   |
| 20                       | Exterior                             |                                                   |
| 99                       | Otros sin especificar                |                                                   |
|                          |                                      |                                                   |
|                          |                                      |                                                   |
|                          | Co puede eccribir                    |                                                   |
|                          | Se puede escribir                    |                                                   |
|                          | dina ata manta an la table           |                                                   |
|                          | directamente en la tabla             | t i i i i i i i i i i i i i i i i i i i           |
|                          |                                      |                                                   |
|                          |                                      |                                                   |
|                          |                                      |                                                   |
|                          |                                      |                                                   |
|                          |                                      |                                                   |
|                          |                                      |                                                   |
|                          |                                      |                                                   |
|                          |                                      | <u></u>                                           |

# 2.- CONTABILIDAD PÚBLICA TERCEROS

En esta opción de menú se trata directamente los datos correspondientes a la contabilidad.

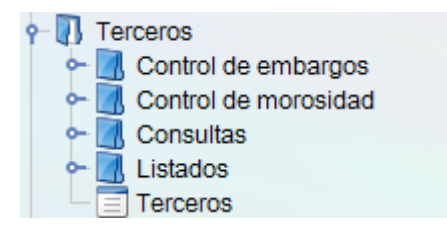

En este manual solo vamos a ver las opciones de terceros, consultas y listados, las otras opciones se corresponden a otro manual.

#### 2.1.-TERCEROS.

Si pulsamos la opción de menú de terceros, aparece una pantalla o formulario de selección idéntica a la explicada en el apartado 1.1.

Se hace la selección que nos interesa o bien se pulsa al botón de nuevo para sacar el formulario de terceros.

# 2.1.1.-EL TERCERO YA ESTÁ CREADO

| () [0001 / 2013] Terceros  |              | 1000              |                               | 10 - C - C     |   | x   |
|----------------------------|--------------|-------------------|-------------------------------|----------------|---|-----|
| Edición Acciones Ayuda     |              |                   |                               |                |   |     |
|                            |              |                   |                               | 9              |   |     |
| Código                     |              | Estado            |                               |                |   |     |
| General Cuentas bancarias  | Habilitado   |                   | <ul> <li>Campo cód</li> </ul> | digo           |   |     |
| Identificación             |              |                   |                               |                | 0 | A   |
| Tipo de persona            |              | Tipo de documento |                               | Doc. identidad |   |     |
| Domicilio                  |              |                   |                               |                | 0 |     |
| País                       | P            | Provincia         | Q                             |                |   |     |
| Población                  |              |                   |                               | Código postal  |   | =   |
| Domicilio                  |              |                   |                               |                |   |     |
| Contacto                   |              |                   |                               |                | O |     |
| Teléfono                   | 2            | Móvil             | 2                             | Fax            | ē |     |
| Correo electrónico         |              |                   | $\bowtie$                     | Idioma         | ~ | ı   |
| Clasificación sectorial    |              |                   |                               |                | Ō | 1   |
| CNAE                       |              |                   |                               |                | P | L   |
| Actividad                  |              |                   |                               |                | 2 | L   |
| Sector institucional       |              |                   |                               |                | 2 | U   |
| Nuevo tercero              | Ver embargos |                   |                               |                |   |     |
| Tercero. Datos generales D | eclarado     |                   |                               |                | 5 | 205 |

En el campo código si conocemos el código del interesado podemos introducirlo directamente y aparecen los campos y al dar al tabulador, nos aparecen los datos que hay en el registro de terceros.

Si no conocemos el código del interesado podemos ir a buscarlo con el botón derecho del ratón en el campo código.

| 👩 [0001 / 2013] Terceros    |                                  |           | de respective and the | and the state of the state of t |          |
|-----------------------------|----------------------------------|-----------|-----------------------|----------------------------------------------------------------------------------------------------|----------|
| Edición Acciones Ayuda      |                                  |           |                       |                                                                                                    |          |
|                             |                                  |           | \$0 0¢                | ₽                                                                                                    |          |
| * Código<br>Nombre completo | Terceros (datos generales)       | Estado    |                       |                                                                                                    |          |
| General Cuentas bancar      | Consulta de saldos               | Nombre    | completo. Nombre com  | pleto o razón social                                                                                                    |          |
| Identificación              | Cortar<br>Copiar                 | derterce  | n                     |                                                                                                    | 0        |
| Tipo de persona             | 💼 Pegar                          | cumento   | Terceros              | Doc. identidad                                                                                                    |          |
| Domicilio                   | 🔎 No utilizar en búsqueda rápida |           |                       |                                                                                                    | •        |
| País                        | Q                                | Provincia | ,                     |                                                                                                    |          |
| Población                   |                                  |           |                       | Código postal                                                                                                    |          |
| Domicilio                   |                                  |           |                       |                                                                                                    |          |
| Contacto                    |                                  |           |                       |                                                                                                    | •        |
| Teléfono                    | 2                                | Móvil     | 2                     | Fax                                                                                                    | <b>e</b> |
| Correo electrónico          |                                  |           |                       | Idioma                                                                                                    |          |
| Clasificación sectorial     |                                  |           |                       |                                                                                                    | 0        |
| CNAE                        |                                  |           |                       |                                                                                                    | 2        |
| Actividad                   |                                  |           |                       |                                                                                                    | 9        |
| Sector institucional        |                                  |           |                       |                                                                                                    |          |
| Nuevo tercero               | Ver embargos                     |           |                       |                                                                                                    |          |
| 🔻 Tercero. Datos generale   | s Declarado                      |           |                       |                                                                                                    |          |

| Dates         Códi terc:         Arrup, e., Tipo de p., Nombre completo<br>84 UVUI         Documento<br>94 UVUI         País<br>95 05 0001         Provincia<br>94 0001         Cód, pob           66 05 0011         J         AYTO, ALDEALA/PLENTE         P42018005         011         42         009           76 05 0001         J         AYTO, ALDEALA/PLENTE         P42018005         011         42         010           77 05 7001         J         AYTO, ALDEALPOZO         P4202000H         011         42         013           86 86 0001         J         AYTO, ALDEALPOZO         P420200H         011         42         013           96 0001         J         AYTO, ALDEALPOZO         P420200D         011         42         013           97 0601         J         AYTO, ALDEALPOZO         P420200D         011         42         013           98 06001         J         AYTO, ALDEHUELAS (LES)         P420200D         011         42         015           98 06001         J         AYTO, ALMALANO         P4202800A         011         42         016           91 0401         J         AYTO, ALMALANO         P4202800C         011         42         018           91 650001         J         AYTO, ALMAZAN <th>queda</th> <th>Restricciones</th> <th>Orden</th> <th></th> <th></th> <th>- Filt</th> <th>ros por</th> <th>campo</th> <th>)5</th> | queda  | Restricciones     | Orden   |                             |            | - Filt | ros por   | campo     | )5 |
|----------------------------------------------------------------------------------------------------|--------|-------------------|---------|-----------------------------|------------|--------|-----------|-----------|----|
| Cód Letc. Agupe. B. Jipo de p. Nombre completo<br>B' 00001         Decumento<br>J AYTO. ALDEALAFUENTE         Decumento<br>P42018008         País<br>P42018008         Pevincia<br>D' 1         Cód. pob           6         55 0001         J AYTO. ALDEALAFUENTE         P42018008         011         42         009           6         56 0001         J AYTO. ALDEALOES         P42019005         011         42         010           7         67 0001         J AYTO. ALDEALOES         P4202000H         011         42         013           9         59 0001         J AYTO. ALDEALOSO         P4202000H         011         42         013           9         60 0001         J AYTO. ALDEALSEÑOR         P4202000H         011         42         015           10         60 0001         J AYTO. ALDEHUELS (LAS)         P4202200C         011         42         015           11         61 0001         J AYTO. ALMAJANO         P4202200A         011         42         016           12         65 0001         J AYTO. ALMAZAN         P4202300C         011         42         017           14         64 0001         J AYTO. ALMAZAN         P420300A         011         42         019           15         65 0001         J AYTO. ALMAZAN                                                                                                    | Datos  |                   |         |                             |            |        |           |           | 1  |
| 34 8001         3         ATTO. ALDEALAPUENTE         P4201800B         011         42         009           6         66 0001         J         AYTO. ALDEALICES         P4201900S         011         42         010           7         67 0001         J         AYTO. ALDEALICES         P4202000H         011         42         011           8         68 0001         J         AYTO. ALDEALSEÑOR         P4202000H         011         42         013           9         59 0001         J         AYTO. ALDEHUELASEÑOR         P4202000T         011         42         013           0         60 0001         J         AYTO. ALDEHUELAS (LAS)         P4202600T         011         42         015           2         62 0001         J         AYTO. ALINTSQUE         P4202800A         011         42         016           3         63 0001         J         AYTO. ALMAIANO         P4202800I         011         42         018           4         64 0001         J         AYTO. ALMAIANO         P4202800I         011         42         019           6         66 0001         J         AYTO. ALMAZAN         P4203000E         011         42         021 <tr< th=""><th>Có</th><th>ód. terc Agrup. e</th><th>Tipo de</th><th>p Nombre completo</th><th>Documento</th><th>País</th><th>Provincia</th><th>Cód. pob.</th><th></th></tr<>                          | Có     | ód. terc Agrup. e | Tipo de | p Nombre completo           | Documento  | País   | Provincia | Cód. pob. |    |
| 0         0         0         0         0         0         0         0         0         0         0         0         0         0         0         0         0         0         0         0         0         0         0         0         0         0         0         0         0         0         0         0         0         0         0         0         0         0         0         0         0         0         0         0         0         0         0         0         0         0         0         0         0         0         0         0         0         0         0         0         0         0         0         0         0         0         0         0         0         0         0         0         0         0         0         0         0         0         0         0         0         0         0         0         0         0         0         0         0         0         0         0         0         0         0         0         0         0         0         0         0         0         0         0         0         0         0                                                                                                            | +<br>5 | 55 0001           |         |                             | P4201800B  | 011    | 42        | 000       | -  |
| 0         0         0         0         0         0         0         0         0         0         0         0         0         0         0         0         0         0         0         0         0         0         0         0         0         0         0         0         0         0         0         0         0         0         0         0         0         0         0         0         0         0         0         0         0         0         0         0         0         0         0         0         0         0         0         0         0         0         0         0         0         0         0         0         0         0         0         0         0         0         0         0         0         0         0         0         0         0         0         0         0         0         0         0         0         0         0         0         0         0         0         0         0         0         0         0         0         0         0         0         0         0         0         0         0         0         0                                                                                                            | 6      | 56 0001           |         | AYTO ALDEALICES             | P42019005  | 011    | 42        | 010       | Č  |
| B         65 0001         J         ATTO. ALDEALSEÑOR         P4202100F         011         42         017           9         59 0001         J         ATTO. ALDEALSEÑOR         P4202100F         011         99           9         59 0001         J         ATTO. ALDEHUELAS (LAS)         P4202200T         011         42         015           2         60 0001         J         ATTO. ALDEHUELAS (LAS)         P4202200C         011         42         015           2         62 0001         J         ATTO. ALMAURUE         P4202200C         011         42         016           3         63 0001         J         ATTO. ALMAURZ         P4202800A         011         42         016           4         64 0001         J         ATTO. ALMARZA         P4202800A         011         42         018           5         65 0001         J         ATTO. ALMAZAN         P4203300C         011         42         021           6         66 0001         J         ATTO. ALMAZAN         P4203300A         011         42         021           5         65 0001         J         ATTO. ALMAZAN         P4203300F         011         42         021           <                                                                                                    | 7      | 57 0001           |         | AYTO ALDEALBOZO             | P4202000H  | 011    | 42        | 011       | -  |
| 0         0         0         0         0         0         0         0         0         0         0         0         0         0         0         0         0         0         0         0         0         0         0         0         0         0         0         0         0         0         0         0         0         0         0         0         0         0         0         0         0         0         0         0         0         0         0         0         0         0         0         0         0         1         42         0         1         42         0         1         42         0         1         42         0         1         42         0         1         42         0         1         42         0         1         42         0         1         42         0         1         42         0         1         42         0         1         42         0         1         42         0         1         42         0         1         42         0         1         42         0         1         42         0         1         1                                                                                                    | ,<br>R | 58 0001           | J       |                             | P4202100F  | 011    | 99        |           | Ì  |
| O         O                                                                                                    | 9      | 59 0001           | J       | AYTO, ALDEHUELA DE PERIAÑEZ | P4202400.1 | 011    | 42        | 013       | 0  |
| a       a       a       a       a       a       a         a       a       a       a       a       a       a         b       a       a       a       b       a       b       b       b         a       b       a       a       a       a       b       b </td <td>0</td> <td>60 0001</td> <td>J</td> <td>AYTO ALDEHUELAS (LAS)</td> <td>P4202500T</td> <td>011</td> <td>99</td> <td></td> <td>Ċ</td>                                                                                                    | 0      | 60 0001           | J       | AYTO ALDEHUELAS (LAS)       | P4202500T  | 011    | 99        |           | Ċ  |
| 2         62 0011         J         AYTO, ALIUD         P420270C         011         42         016           3         63 0001         J         AYTO, ALMAJANO         P4202800A         011         42         017           4         64 0001         J         AYTO, ALMALUZ         P4202800A         011         42         018           5         65 0001         J         AYTO, ALMAZA         P4203200C         011         42         020           6         66 0001         J         AYTO, ALMAZA         P4203300A         011         42         021           6         68 0001         J         AYTO, ALMAZAN         P4203300A         011         42         021           8         68 0001         J         AYTO, ALMARX         P4203300A         011         42         021           9         69 0001         J         AYTO, ALPANSEQUE         P4203300F         011         42         024           1         71 0001         J         AYTO, ARENILAS         P4203300H         011         42         025           2         72 0001         J         AYTO, ARENILAS         P4203300H         011         42         026           3 </td <td>1</td> <td>61 0001</td> <td>J</td> <td>AYTO ALENTISQUE</td> <td>P4202600F</td> <td>011</td> <td>42</td> <td>015</td> <td>0</td>                                                                            | 1      | 61 0001           | J       | AYTO ALENTISQUE             | P4202600F  | 011    | 42        | 015       | 0  |
| 3       63 0001       J       AYTO. ALMAJANO       P4202800A       011       42       017         4       64 0001       J       AYTO. ALMALUEZ       P4202800I       011       42       018         5       66 0001       J       AYTO. ALMARZA       P4203100E       011       42       019         6       66 0001       J       AYTO. ALMAZAN       P4203300C       011       42       021         7       67 0001       J       AYTO. ALMAZAN       P4203300A       011       42       021         8       68 0001       J       AYTO. ALMAZAN       P4203300A       011       42       021         9       69 0001       J       AYTO. ALMENAR       P4203800F       011       42       023         0       70 0001       J       AYTO. ARANCON       P4203800J       011       42       024         1       71 0001       J       AYTO. ARENILLAS       P4204000F       011       42       025         2       72 0001       J       AYTO. ARENILLAS       P4204000F       011       42       026         3       73 0001       J       AYTO. ARENILAS       P4204000F       011       42                                                                                                    | 2      | 62 0001           | J       | AYTO ALIUD                  | P4202700C  | 011    | 42        | 016       | Ċ  |
| 4       64 0001       J       AYTO. ALMALUEZ       P42029001       011       42       018         5       65 0001       J       AYTO. ALMARZA       P4203100E       011       42       019         5       66 0001       J       AYTO. ALMAZAN       P4203200C       011       42       021         6       66 0001       J       AYTO. ALMAZAN       P4203300A       011       42       021         7       67 0001       J       AYTO. ALMAZUL       P4203300A       011       42       021         8       68 0001       J       AYTO. ALMENAR       P42034001       011       42       021         9       69 0001       J       AYTO. ALMENAR       P4203800J       011       42       023         10       70 0001       J       AYTO. ARCOS DE JALON       P4203800J       011       42       026         11       71 0001       J       AYTO. AREVALO DE LA SIERRA       P4204000F       011       42       027         12       72 0001       J       AYTO. BARONA       P4204400D       011       42       028         13       73 0001       J       AYTO. BARCA       P4204400D       011       42<                                                                                                    | 3      | 63 0001           | J.      | AYTO ALMAJANO               | P4202800A  | 011    | 42        | 017       | 0  |
| 5       66 0001       J       AYTO. ALMARZA       P4203100E       011       42       019         5       66 0001       J       AYTO. ALMARZA       P4203200C       011       42       020         7       67 0001       J       AYTO. ALMAZAN       P4203300A       011       42       021         8       68 0001       J       AYTO. ALMAZUL       P4203300A       011       42       021         9       68 0001       J       AYTO. ALMARA       P4203300F       011       42       021         9       68 0001       J       AYTO. ALPANSEQUE       P4203300F       011       42       023         0       70 0001       J       AYTO. ARCOS DE JALON       P4203300H       011       42       026         3       73 0001       J       AYTO. ARENILLAS       P4204000F       011       42       026         3       73 0001       J       AYTO. ARENILLAS       P4204100D       011       42       027         4       74 0001       J       AYTO. BARCA       P4204700A       011       42       028         5       76 0001       J       AYTO. BARCA       P4204800I       011       42 <t< td=""><td>1</td><td>64 0001</td><td>J</td><td>AYTO ALMALUEZ</td><td>P42029001</td><td>011</td><td>42</td><td>018</td><td>6</td></t<>                                                                                                    | 1      | 64 0001           | J       | AYTO ALMALUEZ               | P42029001  | 011    | 42        | 018       | 6  |
| 66 0001       J       AYTO. ALMAZAN       P4203200C       011       42       020         7       67 0001       J       AYTO. ALMAZUL       P4203300A       011       42       021         8       68 0001       J       AYTO. ALMAZUL       P4203300A       011       42       021         9       69 0001       J       AYTO. ALMENAR       P4203800F       011       42       023         9       69 0001       J       AYTO. APANSEQUE       P4203800F       011       42       024         1       71 0001       J       AYTO. ARCOS DE JALON       P4203800H       011       42       026         2       72 0001       J       AYTO. ARENILLAS       P4204000F       011       42       026         3       73 0001       J       AYTO. ARENILLAS       P4204100D       011       42       026         3       73 0001       J       AYTO. ARENILLAS       P4204100D       011       42       027         4       74 0001       J       AYTO. BARCA       P4204100D       011       42       028         5       76 0001       J       AYTO. BARAONA       P4204700A       011       42       030                                                                                                    | 5      | 65 0001           | J       | AYTO ALMARZA                | P4203100E  | 011    | 42        | 019       | 6  |
| 7       67 0001       J       AYTO. ALMAZUL       P4203300A       011       42       021         8       68 0001       J       AYTO. ALMAZUL       P4203300A       011       42       021         8       68 0001       J       AYTO. ALMENAR       P4203300F       011       42       023         9       69 0001       J       AYTO. ALPANSEQUE       P4203800J       011       42       023         10       70 0001       J       AYTO. ARANCON       P4203800J       011       42       024         11       71 0001       J       AYTO. ARCOS DE JALON       P4203800J       011       42       026         12       72 0001       J       AYTO. ARENILLAS       P4204000F       011       42       026         13       73 0001       J       AYTO. AREVALO DE LA SIERRA       P4204000F       011       42       027         14       74 0001       J       AYTO. BARCAN       P4204500E       011       42       028         15       76 0001       J       AYTO. BARCA       P4204500E       011       42       030         16       77 001       J       AYTO. BARCA       P4204900B       011 <td< td=""><td>3</td><td>66 0001</td><td>J</td><td>AYTO ALMAZAN</td><td>P4203200C</td><td>011</td><td>42</td><td>020</td><td>0</td></td<>                                                                                                    | 3      | 66 0001           | J       | AYTO ALMAZAN                | P4203200C  | 011    | 42        | 020       | 0  |
| B         66 0001         J         AYTO. ALMENAR         P42034001         011         25         021           9         69 0001         J         AYTO. ALPANSEQUE         P4203600F         011         42         023           0         70 0001         J         AYTO. ALPANSEQUE         P4203800J         011         42         023           1         71 0001         J         AYTO. ARCOS DE JALON         P4203900H         011         42         026           2         72 0001         J         AYTO. ARCOS DE JALON         P4204000F         011         42         026           2         72 0001         J         AYTO. AREVALO DE LA SIERRA         P4204100D         011         42         027           4         74 0001         J         AYTO. BARAONA         P4204700A         011         42         028           5         75 0001         J         AYTO. BARAONA         P4204700A         011         42         029           5         76 0001         J         AYTO. BARCA         P4204900B         011         42         030           7         7001         J         AYTO. BARCAS         P4204900B         011         42         031 <td>7</td> <td>67 0001</td> <td>J</td> <td>AYTO, ALMAZUL</td> <td>P4203300A</td> <td>011</td> <td>42</td> <td>021</td> <td>(</td>                                                                    | 7      | 67 0001           | J       | AYTO, ALMAZUL               | P4203300A  | 011    | 42        | 021       | (  |
| 9       69 0001       J       AYTO. ALPANSEQUE       P4203600F       011       42       023         0       70 0001       J       AYTO. ARANCON       P4203800J       011       42       024         1       71 0001       J       AYTO. ARCOS DE JALON       P4203800J       011       42       026         2       72 0001       J       AYTO. ARCOS DE JALON       P4203900H       011       42       026         2       72 0001       J       AYTO. ARCOS DE JALON       P4204000F       011       42       026         3       73 0001       J       AYTO. AREVALO DE LA SIERRA       P4204100D       011       42       027         4       74 0001       J       AYTO. BARONA       P4204700A       011       42       028         5       76 0001       J       AYTO. BARCA       P4204800I       011       42       030         7       77 001       J       AYTO. BARCONES       P4204900B       011       42       031         8       78 0001       J       AYTO. BARCONES       P4204900B       011       42       032         9       79 0001       J       AYTO. BAYUBAS DE ARNIBA       P420500C                                                                                                    | 3      | 68 0001           | J       | AYTO, ALMENAR               | P4203400I  | 011    | 25        | 021       | (  |
| 70 0001         J         AYTO. ARANCON         P4203800J         011         42         024           1         71 0001         J         AYTO. ARCOS DE JALON         P4203800H         011         42         025           2         72 0001         J         AYTO. ARCOS DE JALON         P4203900H         011         42         026           3         73 0001         J         AYTO. ARENILLAS         P4204100D         011         42         026           3         73 0001         J         AYTO. AREVALO DE LA SIERRA         P4204100D         011         42         027           4         74 0001         J         AYTO. AUSEJO DE LA SIERRA         P4204100D         011         42         028           5         76 0001         J         AYTO. BARCA         P4204500E         011         42         029           6         76 0001         J         AYTO. BARCA         P4204900B         011         42         030           7         77 001         J         AYTO. BARCA         P4204900B         011         42         031           8         78 0001         J         AYTO. BAYUBAS DE ABAJO         P4205100C         011         42         033                                                                                                    | 9      | 69 0001           | J       | AYTO, ALPANSEQUE            | P4203500F  | 011    | 42        | 023       | (  |
| 1       71 0001       J       AYTO. ARCOS DE JALON       P4203900H       011       42       025         2       72 0001       J       AYTO. AREVALO DE LA SIERRA       P4204000F       011       42       026         3       73 0001       J       AYTO. AREVALO DE LA SIERRA       P4204100D       011       42       027         4       74 0001       J       AYTO. AUSEJO DE LA SIERRA       P4204100D       011       42       028         5       75 0001       J       AYTO. BARCANA       P4204700A       011       42       029         5       76 0001       J       AYTO. BARCANA       P4204700A       011       42       030         7       77 0001       J       AYTO. BARCA       P4204900B       011       42       031         7       77 0001       J       AYTO. BARCA       P4204900B       011       42       032         7       77 0001       J       AYTO. BARCA       P4204900B       011       42       032         8       78 0001       J       AYTO. BARUBAS DE ABAJO       P4205100C       011       42       033         9       79 0001       J       AYTO. BERATON       P4205200A                                                                                                    | 5      | 70 0001           | J       | AYTO, ARANCON               | P4203800J  | 011    | 42        | 024       | (  |
| 2         72 0001         J         AYTO. ARENILLAS         P4204000F         011         42         026           3         73 0001         J         AYTO. AREVALO DE LA SIERRA         P4204100D         011         42         027           4         74 0001         J         AYTO. ANEVALO DE LA SIERRA         P4204500E         011         42         028           5         75 0001         J         AYTO. BARAONA         P4204700A         011         42         029           5         76 0001         J         AYTO. BARAONA         P4204800I         011         42         030           7         77 0001         J         AYTO. BARCONES         P4204900B         011         42         031           8         78 0001         J         AYTO. BARCONES         P42045100C         011         42         032           9         79 0001         J         AYTO. BAYUBAS DE ABAJO         P4205100C         011         42         033           9         79 0001         J         AYTO. BERATON         P4205200A         011         42         033           9         79 0001         J         AYTO. BERATON         P4205500D         011         42         034                                                                                                    | 1      | 71 0001           | J       | AYTO, ARCOS DE JALON        | P4203900H  | 011    | 42        | 025       | (  |
| 3       73 0001       J       AYTO. AREVALO DE LA SIERRA       P4204100D       011       42       027         4       74 0001       J       AYTO. ANEVALO DE LA SIERRA       P4204500E       011       42       028         5       75 0001       J       AYTO. BARAONA       P4204700A       011       42       029         5       76 0001       J       AYTO. BARAONA       P4204800I       011       42       030         7       70 001       J       AYTO. BARCA       P4204900B       011       42       031         8       78 0001       J       AYTO. BARCONES       P4204900B       011       42       032         9       79 0001       J       AYTO. BARUBAS DE ABAIO       P4205100C       011       42       032         9       79 0001       J       AYTO. BARUBAS DE ARRIBA       P4205200A       011       42       033         9       80 0001       J       AYTO. BERATON       P4205500D       011       42       034                                                                                                    | 2      | 72 0001           | J       | AYTO, ARENILLAS             | P4204000F  | 011    | 42        | 026       | (  |
| 4         74 0001         J         AYTO. AUSEJO DE LA SIERRA         P4204500E         011         42         028           5         76 0001         J         AYTO. BARAONA         P4204700A         011         42         029           6         76 0001         J         AYTO. BARAONA         P4204700A         011         42         029           6         76 0001         J         AYTO. BARCA         P4204900B         011         42         030           7         77 0001         J         AYTO. BARCONES         P4204900B         011         42         031           7         8         78 0001         J         AYTO. BAYUBAS DE ABAJO         P4205100C         011         42         032           9         79 0001         J         AYTO. BAYUBAS DE ARRIBA         P4205200A         011         42         033           9         0001         J         AYTO. BERATON         P4205500D         011         42         034                                                                                                    | 3      | 73 0001           | J       | AYTO, AREVALO DE LA SIERRA  | P4204100D  | 011    | 42        | 027       | 0  |
| 5       75 0001       J       AYTO. BARAONA       P4204700A       011       42       029         5       76 0001       J       AYTO. BARCA       P42048001       011       42       030         7       77 0001       J       AYTO. BARCONES       P4204900B       011       42       031         8       78 0001       J       AYTO. BAYUBAS DE ABAJO       P4205100C       011       42       032         9       79 0001       J       AYTO. BAYUBAS DE ARIBA       P4205200A       011       42       033         9       80 0001       J       AYTO. BERATON       P4205500D       011       42       034                                                                                                    | 4      | 74 0001           | J       | AYTO, AUSEJO DE LA SIERRA   | P4204500E  | 011    | 42        | 028       | (  |
| B         76 0001         J         AYTO. BARCA         P42048001         011         42         030           7         77 0001         J         AYTO. BARCONES         P4204900B         011         42         031           8         78 0001         J         AYTO. BAYUBAS DE ABAJO         P4205100C         011         42         032           9         79 0001         J         AYTO. BAYUBAS DE ARRIBA         P4205200A         011         42         033           9         79 0001         J         AYTO. BERATON         P4205500D         011         42         033                                                                                                    | 5      | 75 0001           | J       | AYTO, BARAONA               | P4204700A  | 011    | 42        | 029       | F  |
| 7         77 0001         J         AYTO. BARCONES         P4204900B         011         42         031           3         78 0001         J         AYTO. BAYUBAS DE ABAJO         P4205100C         011         42         032           9         79 0001         J         AYTO. BAYUBAS DE ABAJO         P4205200A         011         42         033           9         79 0001         J         AYTO. BAYUBAS DE ARRIBA         P4205200A         011         42         033           9         80 0001         J         AYTO. BERATON         P4205500D         011         42         034                                                                                                    | 5      | 76 0001           | J       | AYTO, BARCA                 | P4204800I  | 011    | 42        | 030       | (  |
| 3         78 0001         J         AYTO. BAYUBAS DE ABAJO         P4205100C         011         42         032           3         79 0001         J         AYTO. BAYUBAS DE ARRIBA         P4205200A         011         42         033           6         80 0001         J         AYTO. BERATON         P4205500D         011         42         034                                                                                                    | 7      | 77 0001           | J       | AYTO, BARCONES              | P4204900B  | 011    | 42        | 031       | 0  |
| 9         79 0001         J         AYTO. BAYUBAS DE ARRIBA         P4205200A         011         42         033           0         80 0001         J         AYTO. BERATON         P4205500D         011         42         034                                                                                                    | 3      | 78 0001           | J       | AYTO. BAYUBAS DE ABAJO      | P4205100C  | 011    | 42        | 032       | (  |
| 0 80 0001 J AYTO. BERATON P4205500D 011 42 034                                                                                                    | 9      | 79 0001           | J       | AYTO. BAYUBAS DE ARRIBA     | P4205200A  | 011    | 42        | 033       | 0  |
|                                                                                                    | 0      | 80 0001           | J       | AYTO. BERATON               | P4205500D  | 011    | 42        | 034       | (  |
|                                                                                                    |        |                   | -       |                             |            |        |           | -         | D  |
|                                                                                                    |        |                   |         |                             |            |        |           |           |    |

Cuando vamos a buscar terceros nos aparece la siguiente rejilla:

Si pulsamos en el embudo, nos aparece en cada columna un indicador, que pulsando el correspondiente a la columna que queremos buscar nos abre un cuadro de diálogo para facilitar la búsqueda por la columna seleccionada.

| D  | atos      |           |             |                              |            |                               |      |           |           | 0  |
|----|-----------|-----------|-------------|------------------------------|------------|-------------------------------|------|-----------|-----------|----|
|    | Cód. terc | Agrup. en | . Tipo de p | . Nombre completo            | Doc        | umento                        | País | Provincia | Cód. pobl | 4  |
|    | Þ         |           | ۲           | ▶ ◄                          |            |                               | •    |           | ٠         |    |
| 04 | 04        | 0001      | J           | ATTU. ALCOBILLA DE LAS PENAS | P420 1000H |                               | 011  | 99        |           | Um |
| 55 | 55        | 0001      | J           | AYTO. ALDEALAFUENTE          | P4201800B  |                               |      |           |           |    |
| 56 | 56        | 0001      | J           | AYTO, ALDEALICES             | P42019005  | Si gueremos buscar por nombre |      |           |           |    |
| 57 | 57        | 0001      | J           | AYTO, ALDEALPOZO             | P4202000H  | •                             |      | •         |           |    |
| 58 | 58        | 0001      | J           | AYTO ALDEALSEÑOR             | P4202100F  |                               | 011  | du .      |           |    |

| Definir condición | a - manufact           | ×         |
|-------------------|------------------------|-----------|
| Operadores        | Igual a 💌              | No 🔤      |
| Valor             | Igual a                |           |
| Hasta             | Menor que<br>Mayor que |           |
| Valor             | Vacío                  |           |
|                   | Uno de                 |           |
|                   | Comienza por           |           |
|                   | Entre                  |           |
| Ařiadir valor     | Contiene               | lor       |
| Aceptar           | Cancela                | ar Borrar |
|                   |                        |           |
|                   |                        |           |

Que nos permite introducir los valores que queramos para buscar.

Si se pulsa dos veces en el registro seleccionado se trae los datos al formulario de terceros de la contabilidad.

Una vez seleccionado el tercero, se deben rellenar los datos obligatorios, que son los de tipo de tercero, cuentas bancarias, etc. Como siempre son obligatorios los que lleven '\*'.

| dentificación                   |              |                                   |         |                  | 0                                                                                                    |
|---------------------------------|--------------|-----------------------------------|---------|------------------|----------------------------------------------------------------------------------------------------|
| Tipo de persona Jurídica        |              | Tipo de documento CIF organismo p | Doc. id | entidad P4202600 | E                                                                                                    |
| Domicilio                       |              |                                   |         |                  | 0                                                                                                    |
| País España                     | ø            | Provincia Soria                   | ø       |                  |                                                                                                    |
| Población Alentisque            | 1            |                                   | Cóc     | Se auto con      | npletan con                                                                                                    |
| Domicilio 0 0                   |              |                                   |         | los datos ge     | enerales                                                                                                    |
| Contacto                        |              |                                   |         |                  | 0                                                                                                    |
| Teléfono                        | 8            | Móvil                             | 8       | Fax              |                                                                                                    |
| Correo electrónico              |              |                                   | X       | Idioma           | 100                                                                                                    |
| Clasificación sectorial         |              |                                   |         |                  | 0                                                                                                    |
| CNAE                            |              |                                   |         |                  | 2                                                                                                    |
| Actividad                       |              |                                   |         |                  | P                                                                                                    |
| Sector institucional Corporacio | ones locales |                                   |         |                  |                                                                                                    |
| Nuevo tercero                   | Ver embargos |                                   |         |                  |                                                                                                    |
| o de tercero                    |              |                                   |         |                  | 0                                                                                                    |
| Deudor 🖌                        |              | Acreedor 🖌                        | Fina    | nciador 🖌        |                                                                                                    |
| Habilitado                      |              | Recaudador                        | 1.110   | ROE V            | Tipo de tercer                                                                                                    |
| Entidad del grupo               |              |                                   |         |                  |                                                                                                    |
|                                 |              |                                   |         |                  | õ                                                                                                    |
| )S                              |              |                                   |         |                  | and the second second se |
| os<br>Vías prev. de pago. 0     |              | Requiere IRPF                     |         |                  |                                                                                                    |
| os<br>Días prev. de pago 0      |              | Requiere IRPF                     |         |                  |                                                                                                    |

Si pulsamos sobre la solapa de cuentas bancarias, podemos introducir los bancos del interesado, en la tercera pestaña los datos de las cuentas del habilitado si lo es.

|              | * Código 61    |         |         |    |        | Estado Activo            |             |             |                |
|--------------|----------------|---------|---------|----|--------|--------------------------|-------------|-------------|----------------|
| Nombre       | completo AYT   | O. ALEN | TISQUE  |    |        |                          |             |             |                |
| General Cue  | ntas bancarias | Habi    | litado  |    |        |                          |             |             |                |
| Detalle de l | oancos         |         |         |    |        |                          |             |             | Podemos marcar |
| * Línea      | * Normativa    | Banco   | Oficina | DC | Cuenta | IBAN                     | Descripción | Defecto BIC | la cuenta nor  |
| 1            | ES             | 9999    | 9999    | 94 | 9999   | ES6799999999940001891118 |             | ~           | la cuella pol  |
|              |                |         |         |    |        |                          |             |             | defecto        |
|              |                |         |         |    |        |                          |             | L           |                |

El la solapas de tercero datos generales y declarado, aparecen los registros de dichas tablas.

| Nombre o razón social | Cód. tercero | Tipo de persona | Documento | Provincia | País | Estado        |  |
|-----------------------|--------------|-----------------|-----------|-----------|------|---------------|--|
| AYTO, ALENTISQUE      | 61           | 61 Jurídica     |           | F Soria   |      | España Activo |  |

### 2.1.2.-EL TERCERO NO ESTÁ CREADO

En ese caso lo que hay que hacer es crearlo, pero no es necesario salir del formulario e ir al punto de menú correspondiente, tenemos un botón que directamente nos lleva al formulario pada dar de alta un nuevo Tercero en la parte general (persona).

| Nuevo tercero | Venembardos |
|---------------|-------------|

Por lo demás procedemos de la misma forma, cuando creamos un nuevo tercero, ya nos lo selecciona y no hace falta ir a buscarlo.

### 2.2.-CONSULTAS

| 🕂 🚺 Cor | nsultas                                    |
|---------|--------------------------------------------|
|         | Consulta de saldos y operaciones           |
|         | Consulta de operaciones para el modelo 190 |
|         | Generación de archivos para el modelo 190  |

#### 2.2.1.-CONSULTA DE SALDOS Y OPERACIONES

| 🜔 [0001 / 2013] Saldo de terceros  | -                                        |                         |                          |                      |                        |
|------------------------------------|------------------------------------------|-------------------------|--------------------------|----------------------|------------------------|
| Edición Acciones Ayuda             |                                          |                         |                          |                      |                        |
|                                    |                                          |                         |                          |                      |                        |
| 💮 Gastos 🔊                         | Sa                                       | Ido operaciones         |                          |                      | CAPLOS                 |
| 💮 Disposición de gasto             | Fase                                     | Agrup. co Imp. aplica F | te. ejecutar Pte. pag./c | 17101029A            | CARLUS                 |
| - 🌐 Obligación                     | Disposicion de gasto                     | 1.200,98 €              | 1.000,00€                | DIDUTACION DDOV/NOIA | L Corio                |
| - O Prescripción de obligación     | Obligacion                               | 1.200,98€               | 1.000,00€                | DIPUTACIÓN PROVINCIA | L, Sona,               |
| - Orden de pago                    | Prescripcion de obligación               | 0,00€                   | 4.00                     | Сорана               |                        |
| 🕂 🎲 Reintegro de pago 📃            | Orden de pago                            | 1.200,98€               | 1,00                     | Saldo gl             | obal                   |
| Compromiso do interno concer       | Reintegro de págo                        | 0,00€                   |                          | Concepto             | Reconoci Pendiente     |
| Compromiso de ingreso concer       | Ingresos                                 | 0.00 €                  | 0.00 €                   | Ingresos presup.     | 2.000,00€ 0,00€        |
| - Baja de derecho reconocido       | Dorocho roconocido                       | 0,00€                   | 0,00 €                   | Gastos presup.       | 1.200,98 € 1.001,00 €  |
| - lingreso efectivo                | Baia de derecho reconocido               | 2.000,00 €              | 0,00 0                   | Acreedores NP        | 11.275,0 275,06 €      |
| - O Devolución de ingreso indebido | baja de derecho reconocido               | 0,00 €                  |                          | Deudores NP          | 0,00€ 0,00€            |
| Pago devolución de ingreso         | Soloccionar oper                         | nción 00€               | 0.00                     | Saldo global         | -1.276,06€             |
|                                    | Seleccional oper                         |                         |                          | Agrupación contable  | e 🔤                    |
| Filtros                            |                                          |                         |                          |                      |                        |
| Fecha contable Disponible          | Pendientes pago/cobro                    | Tipo                    | Signo                    | Agrupación           | Saldos                 |
| operaciones operaciones            | <ul> <li>Todas las operacione</li> </ul> | es 🔹 🖲 Fase últi        | ma Positivas Ne          | egativ Corriente     | Cerra                  |
| Sólo contabilizadas                | sponible 🛛 🍚 Sólo pendientes de p        | ago/cobro - Hases       | Amplia                   | Todas 🖌 🛛 Futuro 📃   | Todas 🖌 🔰 totales      |
|                                    |                                          | 1110000                 |                          |                      |                        |
| Fecha propuesta 29 hasta           | 29 Fecha aprobación                      | 29 hasta                | 29 Fecha contable        | 29 hasta             | 29                     |
|                                    |                                          |                         |                          |                      |                        |
| Ref. operacion A Tipo Cla          | Sig Descripción                          | Fecha prop. Fecha       | a ctble. Fecha tesor.    | Importe Disponil     | ble Fecha aprob. Fecha |
|                                    |                                          |                         |                          |                      |                        |
|                                    |                                          |                         |                          |                      |                        |
|                                    |                                          |                         |                          |                      |                        |
|                                    |                                          |                         |                          | . /                  |                        |
|                                    | Registros                                | correspondie            | entes a la sele          | ección               |                        |
|                                    |                                          |                         |                          |                      |                        |
|                                    |                                          |                         |                          |                      |                        |
|                                    |                                          |                         |                          |                      |                        |
|                                    |                                          |                         |                          |                      |                        |
|                                    |                                          |                         |                          |                      |                        |

Es una pantalla compleja, en lo que primero que tenemos que hacer es seleccionar al tercero,

para ello pulsamos el botón señalado 🥮, nos aparece una rejilla con todos los terceros, y

dando a embudo nos aparecen los iconos en las columnas para poder seleccionar, tal como está explicado anteriormente en el apartado 2.1.1.

Una vez seleccionado al tercero, seleccionamos la operación y los filtros que queramos. En la parte inferior nos aparecen los registros que corresponden a la selección.

2.2.2.-CONSULTA DE OPERACIONES PARA EL MODELO 190

Se explicará en otro manual

2.2.3.-GENERACIÓN DE ARCHIVOS PARA EL MODELO 190

Se explicará en otro manual

### 2.3.-LISTADOS

Todos los listados tienen la misma operatoria, seleccionamos el punto de menú que queremos y aparece una pantalla en la que seleccionamos el listado, si hay más de uno,

En la pantalla aparecen la solapa general en la que seleccionamos el listado y otras dos, en la primera introducimos los filtros que queremos y en la otra otros criterios de búsqueda.

| •                                                                                                    | [0001 / 2013] Libro de acreedores | - 🗆 🗙                           |
|----------------------------------------------------------------------------------------------------|-----------------------------------|---------------------------------|
| Edición Acciones Ayuda                                                                                                    |                                   |                                 |
|                                                                                                    |                                   |                                 |
| General Criterio de selección Otros                                                                                                    |                                   |                                 |
| Criterio de impresión                                                                                                    |                                   | Ô                               |
| * Fecha de referencia 31/12/2013                                                                                                    | * Tipo de beneficiario Tercero    | Incluir devoluciones de ingreso |
| Actuación                                                                                                    |                                   | O                               |
| Image: Nombre del tercero Image: Second second second |                                   |                                 |
| Editar                                                                                                    |                                   |                                 |
|                                                                                                    |                                   |                                 |
| Aceptar Cancelar                                                                                                    | Nueva selección                   |                                 |
|                                                                                                    |                                   | <u>रू द्व</u>                   |

| 0                               |          | [0001 / 2013] Libi     | ro de acreedores | - 🗆                           | ×  |
|---------------------------------|----------|------------------------|------------------|-------------------------------|----|
| Edición Acciones Ayuda          |          |                        |                  |                               |    |
|                                 |          |                        |                  |                               |    |
| General Criterio de selección C | Dtros    |                        |                  |                               |    |
| * Situación Pendiente           | s 🗾      | Agrupación contable    |                  | Incluir gastos a justificar 🖌 | Î  |
| Por fechas                      |          |                        |                  | Ô                             |    |
| Desde f. aprobación             | 29       | Hasta f. aprobación    | 25               |                               |    |
| Desde f. contable               | 29       | Hasta f. contable      | 25               |                               |    |
| Desde f. intervención           | 29       | Hasta f. intervención  | 25               |                               |    |
| Desde f. tesorería              | 29       | Hasta f. tesorería     | 25               |                               |    |
| Por tercero                     |          |                        |                  | Ô                             |    |
| Tercero                         |          |                        |                  | P                             |    |
| NIF/CIF                         |          |                        |                  |                               |    |
| Por aplicación presupuestaria   |          |                        |                  | Ô                             |    |
| Desde ejer. aplicación          |          | Hasta ejer. aplicación |                  |                               |    |
| Desde orgánica                  |          | Hasta orgánica         |                  |                               |    |
| Desde programa                  |          | Hasta programa         |                  |                               |    |
| Desde económica                 |          | Hasta económica        |                  |                               |    |
| Aplic. presupuestaria           |          |                        |                  | ٩                             |    |
|                                 |          |                        |                  |                               | -  |
| Aceptar                         | Cancelar | Nueva selec            | ción             |                               |    |
|                                 |          |                        |                  | Σ                             | 30 |

| Image: Constraint of the second second sec | - 🗆 🗙 |
|----------------------------------------------------------------------------------------------------|-------|
| Edición Acciones Ayuda                                                                                                    |       |
|                                                                                                    |       |
| General Criterio de selección Otros                                                                                                    |       |
| Opciones                                                                                                    | O     |
| Ver descripción de operación 🔤 Ver descripción de aplicación o concepto 🔤                                                                                                    |       |
|                                                                                                    |       |

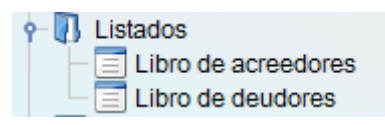

## 2.3.1.-LIBRO DE ACREEDORES

El procedimiento es el descrito anteriormente y se obtiene un listado con los siguientes datos:

NIF

TERCERO

OPERACIÓN

APLICACIÓN PRESUPUESTARIA

Nº DE FACTURA

FECHA CONTABLE

IMPORTE

MODIFICACIONES

TOTAL

PENDIENTE

2.3.2.-LIBRO DE DEUDORES

El procedimiento es el descrito anteriormente y se obtiene un listado con los siguientes datos:

Iguales al anterior pero con ingresos en lugar de pagos.